## 1) Вход за членове

3)

| <b>истрик ×</b> | 🕒 KAK Dev 🗙 🛛 🔡 "0887014        | × 🔟 Бизнес 🖂 🗙 | 🔦 Settings 🗙 🔽 |         |
|-----------------|---------------------------------|----------------|----------------|---------|
|                 |                                 |                | <b>Q</b> 🖒     | 🥕 🚣 🖾 🗉 |
|                 | Търсене:                        |                | Търс           | и       |
|                 | E-mail адрес                    | Парола         |                |         |
|                 | ⊑-тап адрес<br>Забравена парола | •••••          | _              | Бход    |
|                 | Вход за членове                 |                |                |         |

За вход, се използва адрес на електронна поща, с която съответният ротарианец е регистриран в сайта и съответната парола. Ако не помните парола, опитайте "111111" (6 единици. Ако и това не се случи, свържете се със секретаря на клуба, който да ви даде информацията.

Ако и той не успее, пишете на адрес <u>web@rotary-bulgaria.org</u> като посочите ротариански ID, имена и клуб.

 След "логване" в горната дясна част на сайта се появява меню, в което има опция "Резервации".

| то × V 🕒 КАК Develor ×<br>1ция-РИ-Д2482 | 🎦 Т-ма годиш                                   | × C Rotary D248: ×            | Search result × M No                                                                   | жана за у × 📄 🗖 🗡<br>Q ☆ 🥓 ≟ 🖾 🚍 |
|-----------------------------------------|------------------------------------------------|-------------------------------|----------------------------------------------------------------------------------------|----------------------------------|
|                                         | Търсене:                                       |                               |                                                                                        | Търси                            |
|                                         | Здравейт<br>» Моят пр<br>» Указате<br>» Формул | re, k!<br>рофил<br>ел<br>іяри | » Файлове<br>» Посещения<br>» Комитет<br>» Комисия -<br>файлове<br><u>» Резервации</u> | » Изход                          |
| и Фондация                              | Зони                                           | Клубове                       | Комитети                                                                               |                                  |
| на РИ П                                 | оследно*                                       |                               |                                                                                        |                                  |

4) ИЗБИРА СЕ СЪБИТИЕТО, ЗА КОЕТО СЕ ПРАВИ РЕЗЕРВАЦИЯ

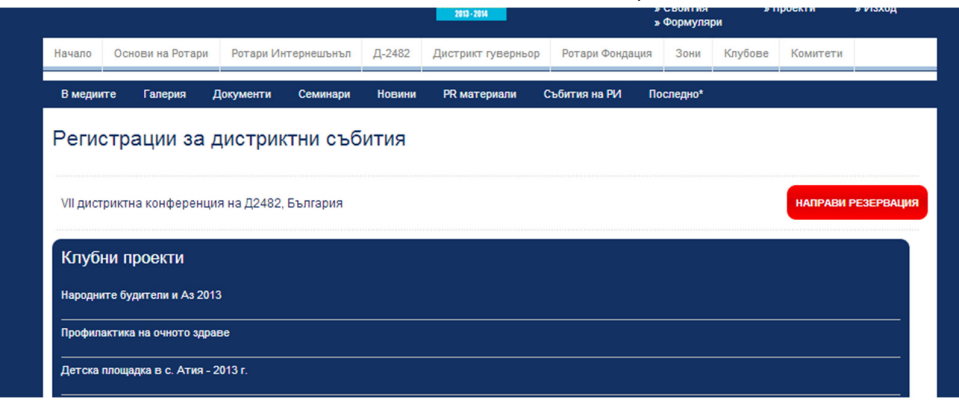

/продължава на следващата страница/

5) Формата – информацията за регистрация се взема директно от базата данни. За всеки случай прегледайте какво се показва в горната част, т.е. дали "сте вие"

## Регистрация за "VII дистриктна конференция на Д2482, България"

| 🔘 Избирам този пакет                                                                    | Участие в конференцията        | Такса за уча    | стие в ко | энференцията (15 лв)                              |
|-----------------------------------------------------------------------------------------|--------------------------------|-----------------|-----------|---------------------------------------------------|
| e-mail: tanya@rotary-bourgas<br>Адрес: Бургас, ул. "Иван Бог<br>Телефон: +359 888305968 | .org<br>оров" 20, вх. Д, ет. 4 |                 | 0         | участници във Вечерята на носителите на Пол Харис |
|                                                                                         |                                |                 | 0         | деца                                              |
| Стоянка Георгиева, Ротари                                                               | клуб Бургас                    |                 | 0         | Bopacini                                          |
| Rotary ID: 6454344                                                                      |                                | Придружител(и): | 0         | B-SOSCTUR                                         |
|                                                                                         |                                |                 |           | Онлайн регистрацията е възможна до: 2014          |

- 6) В полето Деца отбележете брой деца под 12 години, които ще ви придружат
- 7) В полето придружители възрастни и деца над 12 години
- 8) В полето **участници във Вечерята на носителите на Пол Харис** се въвежда броят на участниците, които ще присъстват на вечерята в на 16 май

9) Изберете пакет, като внимателно разгледате вдясно какво съответства на сумата.

| ons_user.php?                                                 | reservation_category           | _id=1                                                                |
|---------------------------------------------------------------|--------------------------------|----------------------------------------------------------------------|
| Начало Основи на Рота                                         | ари Ротари Интернешънъл Д-2482 | Дистрикт гуверньор Ротари Фондация Зони Клубове Комитети             |
| В медиите Галерия                                             | Документи Семинари Новин       | и РК материали Събития на РИ Последно"                               |
| Регистрация з                                                 | а "VII дистриктна кон          | ференция на Д2482. България"                                         |
|                                                               |                                | Оклайк репистрацията е възможна до: 2014-05-12                       |
| Rotary ID: 6454344 П<br>Стоянка Георгиева, Ротари клуб Бургас |                                | Придружител(и): 0 еъзрестни                                          |
| e-mail: tanya@rotary-bourga                                   | s.org                          | 0 Aoria                                                              |
| Адрес: Бургас, ул. "Иван Бо<br>Төлөфон: +359 888305968        | горов" 20, вх. Д, ет. 4        | 0 участници във Вечерята на носителите на Пол Харис                  |
| Избирам този пакет                                            | Участие в конференцията        | Такса за участие в конференцията (15 лв)                             |
|                                                               | Цена за пакета: <b>15 лв.</b>  |                                                                      |
| Избирам този пакет                                            | Участие и Гала вечеря          | Такса участие в Конференцията (15 лв),                               |
|                                                               | Цена за пакета: <b>50 лв.</b>  | Fana Bevepa (35.08)<br>563 HOLLI/BKA                                 |
| <ul> <li>Избирам този пакет</li> </ul>                        | Участие и нощувка в ед. стая   | Участие в Конференциита (15 лв).                                     |
|                                                               | Цена за пакета: <b>75 лв.</b>  | BES FARA BEVERR                                                      |
| Избирам този пакет                                            | Участие, нощувка дв. стая      | Участие в Конференцията (15 ла),<br>пробив став (30 ла)              |
|                                                               | Цена за пакета: <b>95 лв.</b>  | 5ES FATA BEVERR                                                      |
| Избирам този пакет                                            | Пълен пакет, ед. стая          | Участие в конференцията (15 ла),<br>Гала влиная (35 ла)              |
|                                                               | Цена за пакета: <b>110 лв.</b> | Egiminina cran (60 //a)                                              |
| <ul> <li>Избирам този пакет</li> </ul>                        | Пълен пакет, дв. стая          | Участие в конференциита (15 ла),<br>Гала вечери (35 ла),             |
|                                                               | Цена за пакета: <b>130 лв.</b> | Двойна стал (80 ла)                                                  |
| Пакети за деца п                                              | ридружители                    |                                                                      |
| <ul> <li>Избирам този пакет</li> </ul>                        | дете до 12 години              |                                                                      |
|                                                               | Цена за пакета: 0 лв.          |                                                                      |
| Пакети за възрас                                              | тни придружители               |                                                                      |
| <ul> <li>Избирам този пакет</li> </ul>                        | нулев пакет                    | Придружител - без участие в конференцията, без гала вечеря и нощувка |
|                                                               | Цена за пакета: 0 лв.          |                                                                      |
| <ul> <li>Избирам този пакет</li> </ul>                        | Участие в конференцията        | Участие в конференцията (15 лв)<br>БЕЗ ГАЛА ВЕЧЕРЯ                   |
|                                                               | Цена за пакета: 15 лв.         |                                                                      |

10) Пакети за деца под 12 години и за "придружители" се избират отделно на същата страница под пакети за ротарианци.

11) След като се направили избор – натискате бутона "направи резервация" – голям червен

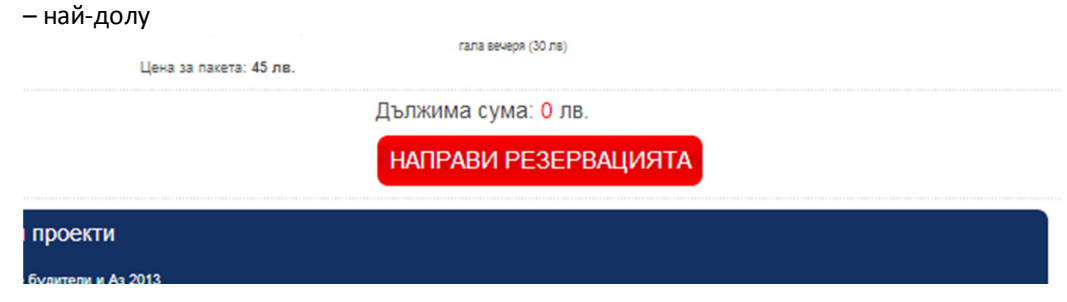

11.1) Дължимата сума се пресмята автоматично и се изисква потвърждаване на резервацията

| Избирам този пакет | Участие, Гала вечеря<br>Цена за пакета: 45 лв. | Участие в кожференцията (15 лв),<br>гала вечеря (30 лв) |  |
|--------------------|------------------------------------------------|---------------------------------------------------------|--|
|                    |                                                | Дължима сума: 15 лв.                                    |  |
|                    |                                                | ПОТВЪРДИ РЕЗЕРВАЦИЯТА                                   |  |
|                    |                                                |                                                         |  |

12) При липса на информация за определен "избор" – появява се "червен надпис", който подсеща какво да промените и стъпки 10 и 11 се повтарят.

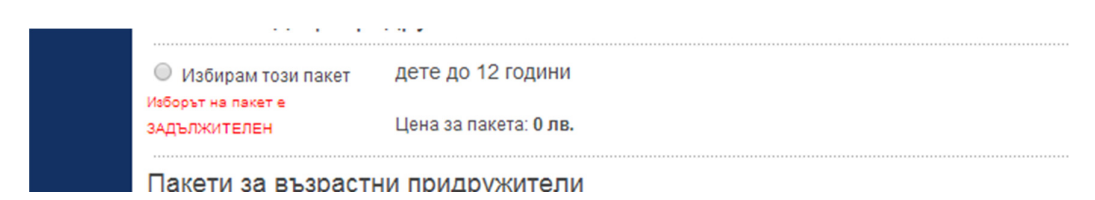

12.1.) При успешна резервация се появява следната информация:

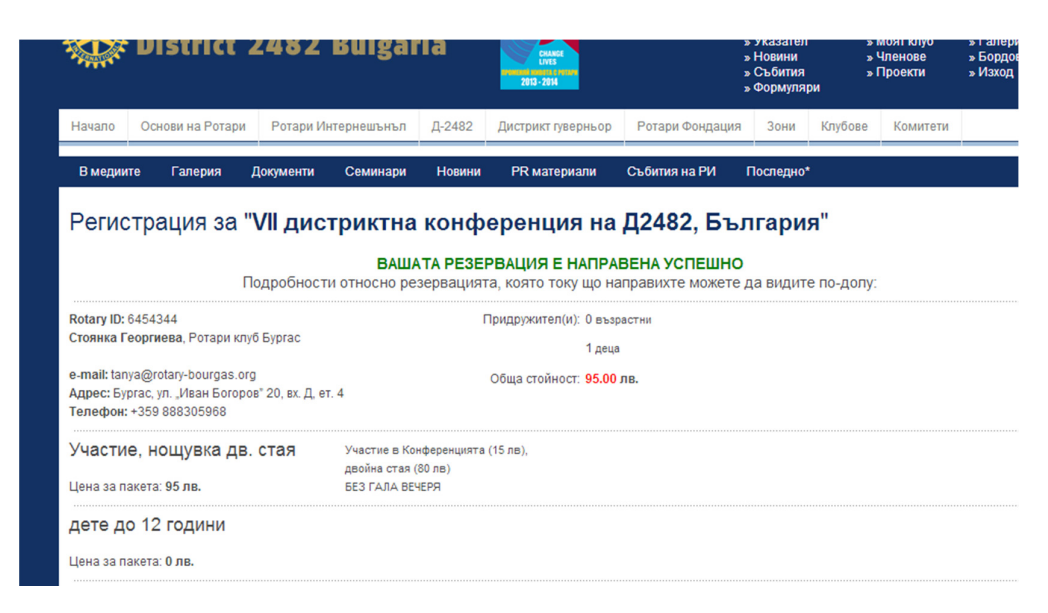

С което процедурата е приключена

МОЖЕТЕ ДА ПРОМЕНЯТЕ ВИДА НА РЕЗЕРВАЦИЯТА КАТО ПРОСТО НАПРАВИТЕ НОВА ТАКАВА. АВТОМАТИЧНО СЕ ВЗЕМА ПОСЛЕДНАТА КОРЕКЦИЯ. ФОРМАТА Е АКТИВНА ДО 5 ДНИ ПРЕДИ СЪБИТИЕТО.